**คำชี้แจง** ขั้นตอนการลงทะเบียนมี 3 ขั้นตอน

## ขั้นตอนที่ 1

1.1 ตรวจสอบรายชื่อว่าท่านได้ลงทะเบียนแล้วหรือไม่

| <b>f</b> | Data Xchange 4.0 : สสจ.กระปี่ |              | 🔒 หน้าหลัก | ピ ตรวจสอบการส่ง 43 แฟ้ม 🗸 | 🖸 ลิงค์ 🗸 | ピ DHDC อำเภอ 🗸 | 🕑 คู่มือ - | . 👤 ผู้ไข้ (09024) 🗸                                                 |
|----------|-------------------------------|--------------|------------|---------------------------|-----------|----------------|------------|----------------------------------------------------------------------|
| หน้าห    | เล้ก / Member Smartcard       |              |            | L Member Smartcard        |           | คลิก           | 7          | Smartcard<br>ดรวจสอบพิกัด<br>ทน.แอดมิน<br>รช.ลงทะเบียน<br>ออกจากระบบ |
|          |                               | พิมพ์ชื่อ    |            |                           |           |                |            | 🧷 ทั้งหมด 🖉 🗸                                                        |
| ลำดับ    | ข้อ - สกุล                    | ขั้นดอนที่ 1 | ขึ้นดอน    | ที่ 2 ขั้นดอนที่ 3        |           | หน่วยงาน       | พิกัด วัน  | แวลาเข้าใช้งานล่าสุด                                                 |
| ไม่พบเ   | ลมชาย<br>มลลัพธ์              |              |            |                           |           |                |            |                                                                      |

\*\*\* หาก<mark>ไม่พบผลลัพธ์หรือไม่เจอรายชื่อ</mark> ให้ดำเนินการข้อ 1.2 \*\*\* \*\*\* หากค้นหาเจอรายชื่อ<u>ไม่ต้อง</u>ดำเนินการข้อ 1.2 \*\*\*

1.2 ส่งเลขบัตรประชาชน 13 หลัก ,ชื่อ – สกุล ให้แอดมินอำเภอรวบรวมส่งงานข้อมูลจังหวัด

| cid           | fname              | lname  |
|---------------|--------------------|--------|
| 3810400123411 | <mark>สมชาย</mark> | มาดแมน |
|               |                    |        |
|               |                    |        |

| ร <mark>ูปแบบ</mark>      |                          |              |               |
|---------------------------|--------------------------|--------------|---------------|
| cid <mark>คือ เลขเ</mark> | <mark>บัตรประชาชน</mark> | ตัวอย่างเช่น | 3810400123411 |
| ักame คือ                 | ชื่อจริง                 | ตัวอย่างเช่น | สมชาย         |
| name คือ เ                | นามสกล                   | ตัวอย่างเช่น | มาดแมน        |

1.3 รอดำเนินการลงทะเบียน ประมาณ 1-2 วัน

#### 1.4 งานข้อมูลจังหวัดลงทะเบียนให้เรียบร้อยแล้ว

|       |              |               |                 |                 |            | u     | สดง 1 ถึง 1 จาก 1 ผลลัพธ์ |
|-------|--------------|---------------|-----------------|-----------------|------------|-------|---------------------------|
|       |              |               |                 |                 |            |       | 🥜 ทั้งหมด 🛛 🗷 🗸           |
|       | ชื่อ - สกุล  | ขั้นตอนที่ 1  | ขั้นตอนที่ 2    | ขั้นตอนที่ 3    | หน่วยงาน   | พิกัด | วันเวลาเข้าใช้งานล่าสุด   |
| ลำดับ | สมชาย        |               |                 |                 |            |       |                           |
| 1     | สมชาย มาดแมน | ลงทะเบียนแล้ว | ไม่ได้ลงทะเบียน | ไม่ได้ลงทะเบียน | ไม่ได้ระบุ |       | ไม่เคยเข้าใช้งาน          |

1.5 ดำเนินการขั้นตอนที่ 2

## ขั้นตอนที่ 2

2.1 สมัครสมาชิกที่ HDC สสจ.กระบี่

| ≡ มี<br>มีสู่สื่อ หน้าแรก         | เ กลุ่มรายงานมาตรฐาน → ด้วชี้วัด → ป | น่าเข้า/ส่งออกข้อมูล 👻 ผลการตรวจสอบข้อมู | ล 🛨 ลงชื่อเข้าใช้งาน   | สวัสดี Guest 💄                  |
|-----------------------------------|--------------------------------------|------------------------------------------|------------------------|---------------------------------|
| สำนักงานสาธารณสุขจังหวัด<br>กระบี | Map Dashboard What NEW! Q&A          |                                          | ด้นหารายงาน            | ลงชื่อเข้าใช้งาน<br>สมัครสมาชิก |
|                                   | 💷 การใช้บริการสาธารณสุข              |                                          | คลิก                   |                                 |
|                                   | 288,902                              | 486,665                                  | i≓ 7,415 ⊧             | 22,589                          |
| HDC v4.0                          | จำนวนผู้ป่วยนอก<br>(คน)              | จำนวนผู้ป่วยนอก<br>(ครั้ง)               | จำนวนผู้ป้วยใน<br>(คน) | ี่จำนวนผู้ป่วยใน<br>(วัน)       |
|                                   | View Details                         | View Details O                           | View Details O         | ew Details O                    |

#### 2.2 ลงทะเบียน สมัครสมาชิกใหม่ กรอกรายละเอียดต่างๆให้ครบ

| เลขบัตรประชาชน :       | ชื่อ :                                                           | นามสกุล :                                                                   |
|------------------------|------------------------------------------------------------------|-----------------------------------------------------------------------------|
| 3810400123411          | สมชาย                                                            | มาดแมน                                                                      |
| Jsemame :              | Password :                                                       |                                                                             |
| somchay                | *****                                                            | *****                                                                       |
| ารอกขั้นต่ำ 6 ตัวอักษร | กรอกขั้นด่ำ 6 ดัวอักษร                                           |                                                                             |
| Email :                | Mobile :                                                         | ระดับหน่วยงาน :                                                             |
| somchay@gmail.com      | 081999999                                                        | <ul> <li>จังหวัด(สสจ.)</li> <li>อำเภอ/ดำบล<br/>(รพ.,สสอ.,รพสด.,P</li> </ul> |
| ลือกอ่าเภอ :           | เลือกสถานบริการ :                                                |                                                                             |
| 8101 - เมืองกระบ์      | <ul> <li>08988-โรงพยาบาลส่งเสริมสุขภาพตำบลบ้านสองแพรก</li> </ul> | r                                                                           |

### 2.3 ตรวจสอบการลงทะเบียนที่ Data xchange

| 6     |              |               |               |                 |                                        | u               | สดง 1 ถึง 1 จาก 1 ผลลัพธ์ |
|-------|--------------|---------------|---------------|-----------------|----------------------------------------|-----------------|---------------------------|
|       |              |               |               |                 |                                        |                 | 🧨 ทั้งหมด 🖉 -             |
|       | ชื่อ - สกุล  | ขั้นตอนที่ 1  | ขั้นตอนที่ 2  | ขั้นดอนที่ 3    | หน่วยงาน                               | พิกัด           | วันเวลาเข้าใช้งานล่าสุด   |
| ลำดับ | สมชาย        |               |               |                 |                                        |                 |                           |
| 1     | สมชาย มาดแมน | ลงทะเบียนแล้ว | ลงทะเบียนแล้ว | ไม่ได้ลงทะเบียน | โรงพยาบาลส่งเสริมสุขภาพตำบลบ้านสองแพรก | บันทึกพิกัดแล้ว | ไม่เคยเข้าใช้งาน          |

\*\*\* หากขั้นตอนที่ 2 มีสถานะ<u>ลงทะเบียนแล้ว</u> ดำเนินการข้อ 2.4

2.4 ลงชื่อเข้าใช้งานที่ HDC สสจ.กระบี่

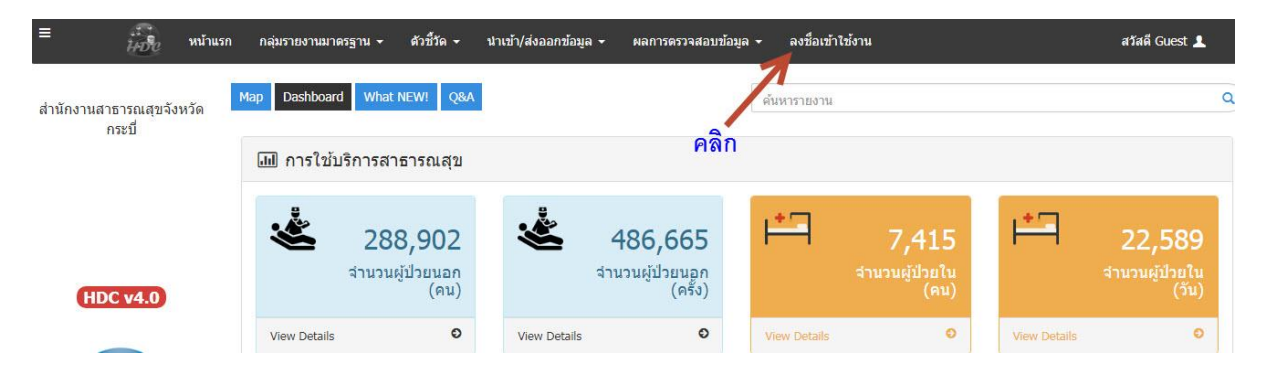

#### 2.5 กรอก USERNAME ,PASSWORD ที่กำหนดในขั้นตอน 2.2

| ลงชื่อเข้ | าใช้งานโป | รแกรม        |   |
|-----------|-----------|--------------|---|
| somchay   | ••••      |              |   |
| 7         | ตกลง      | 🕼 Smart Card | ļ |
| คลิก      | คลับหน้า  | เหลัก        |   |

2.6 เมื่อลงชื่อเข้าใช้งานเรียบร้อยท่านจะสามารถคลิกปุ่ม Data Exchange เพื่อเข้าถึงทะเบียน รายบุคคลได้

| ิ 1 กลุ่มรายงานมาตรฐา       | น >> ข้อมูลเพื่อตอ          | บสนอง Service Pla | in สาขา DM,HT >> | • ร้อยละของประชากร | อายุ 35 ปี ขึ้นไปที่ไ | เด้รับการคัดกรองเบาหวาน |
|-----------------------------|-----------------------------|-------------------|------------------|--------------------|-----------------------|-------------------------|
| งบประมาณ                    |                             |                   |                  |                    |                       |                         |
| 2561                        | ×                           |                   |                  |                    |                       |                         |
| หน่วยงานใน/นอกสังกัดกระทรวง |                             |                   |                  |                    | वह                    | ลย้เข้าใช้งางเ          |
| ทั้งหมด                     | ×                           |                   |                  |                    |                       |                         |
| ขดพื้นที่/Service Plan :    |                             |                   |                  |                    |                       |                         |
| เขตพื้นที่                  | T                           |                   |                  |                    |                       |                         |
| จังหวัด :                   | อำเภอ/เขต :                 |                   |                  |                    |                       |                         |
| กระบี                       | <ul> <li>ทั้งหมด</li> </ul> |                   | คลิก             | 1                  |                       |                         |
| ครือข่ายบริการ :            |                             |                   |                  | 8                  |                       |                         |
| ทั้งหมด                     | ×                           |                   |                  |                    |                       |                         |
|                             |                             |                   |                  |                    |                       |                         |

งานข้อมูลข่าวสาร สำนักงานสาธารณสุขจังหวัดกระบี่

# ขั้นตอนที่ 3

เป็นการลงทะเบียนบัตรประชาชนผ่านเครื่องอ่าน Smartcard เพื่อเข้าถึงทะเบียนการเกิดและการ ตายของสถานบริการ <mark>ขั้นตอนการลงทะเบียนติดต่อแอดมินอำเภอ</mark>